## Processing and dispensing a E-voucher

1. On the top tool bar click the voucher icon and the below screen will appear.

Input the voucher number from the client's text message into the process voucher box. Include all numbers and full stops.

| Quiumana                                                                                                    | iger                   |               |            |                  |          |             |                |                                         |                        |                 | ** SWYT QuitManager Acceptance ** |
|----------------------------------------------------------------------------------------------------|------------------------|---------------|------------|------------------|----------|-------------|----------------|-----------------------------------------|------------------------|-----------------|-----------------------------------|
| LOG OUT                                                                                                    | <b>Г</b><br>Номе       | ANY CLIENTS   | CALL BACKS | St<br>NEW CLIENT | REFERRAL | PIND CLIENT | V<br>REPORTS   |                                         |                        | <b>VOUCHERS</b> |                                   |
| Logged in as Ja                                                                                                    | in Spence (ja          | n.spence) A A | A          |                  |          |             |                |                                         |                        |                 |                                   |
| Home / Pro                                                                                                    | Home / Process Voucher |               |            |                  |          |             |                |                                         |                        |                 |                                   |
|                                                                                                    |                        |               |            |                  |          |             |                |                                         |                        |                 |                                   |
| Process a Voucher                                                                                                    |                        |               |            |                  |          |             |                |                                         |                        |                 |                                   |
| Enter the number on the voucher below.                                                                                                   |                        |               |            |                  |          |             |                |                                         |                        |                 |                                   |
| example: A00011                                                                                                    |                        |               |            |                  |          |             |                |                                         |                        |                 |                                   |
|                                                                                                    |                        |               |            |                  |          |             |                |                                         |                        |                 |                                   |
| • Enter the number from the voucher presented and the system will attempt to match it to an existing record and allow you to process it. |                        |               |            |                  |          |             |                |                                         |                        |                 |                                   |
|                                                                                                    |                        |               |            |                  |          |             | Designed and c | ieveloped by Norti<br>9 Released : 13-M | <u>1 51</u><br>ar-2020 |                 |                                   |

2. When the voucher number is found, a green line will appear below the voucher number. Click on <u>click here to process</u>.

| QuitMan                                                        | ager                            |                            |                      |                   |          |             |                |                    |                 |         | ** SWYT QuifManager Acceptance ** |
|----------------------------------------------------------------|---------------------------------|----------------------------|----------------------|-------------------|----------|-------------|----------------|--------------------|-----------------|---------|-----------------------------------|
| LOG OUT                                                        | <b>6</b><br>номе                | A CLIENTS                  | CALL BACKS           | St.<br>NEW CLIENT | REFERRAL | PIND CLIENT | <b>REPORTS</b> | ADMIN              |                 | OUCHERS |                                   |
| Logged in as J                                                 | lan Spence (j                   | an.spence) A /             | A                    |                   |          |             |                |                    |                 |         |                                   |
| Home / Pr                                                      | rocess Vouc                     | her                        |                      |                   |          |             |                |                    |                 |         |                                   |
|                                                                |                                 |                            |                      |                   |          |             |                |                    |                 |         |                                   |
| Pro<br>Enter th                                                | OCESS<br>e number on t<br>7.8.5 | a Voud<br>he voucher below | cher<br><sup>"</sup> |                   |          |             |                |                    |                 |         |                                   |
| ✓ Voucher Found for Client 101737 <u>Click here to process</u> |                                 |                            |                      |                   |          |             |                |                    |                 |         |                                   |
|                                                                |                                 |                            |                      |                   |          |             | Designed and d | leveloped by North | h 51<br>ar-2020 |         |                                   |

- 3. Your pharmacy name should appear in the drop down, if not complete the fields by picking from the drop down menu.
  - a. Dispense the medication to the client

| Voucher Defails Additional Info   Voucher Number: 101737.8.5 Forename: Client   Sumare I: 101737 Date of thir is c2004/1992   Voucher Issue Date : 17/03/2020 CCG : Calderdale |
|----------------------------------------------------------------------------------------------------|
| Date Voucher Processed                                                                                                    |
| 17/03/2020                                                                                                    |
| Dhamaey                                                                                                    |
| Place select a Pharmary                                                                                                    |
|                                                                                                    |
| Redeeming Pharmacist                                                                                                    |
|                                                                                                    |
| Prescription Fee Paid                                                                                                    |
| Have you performed a clinical check                                                                                                    |
| Medication Calderdale Inhalator V 15.00mg Generic Calderdale Inhalator Nicotine inhalator 1 x 20 (Qhy: 20) V Supply Given 1 V                                                  |
| Medication V V Supply Given V                                                                                                    |
| I have dispensed the Medications on this Voucher 1 do not want to dispense the Medications on this Voucher                                                                     |

## Click I have dispensed the medication on the voucher.

This is an important step. If you do not click <u>I have dispensed the medication on the voucher</u> the voucher will not go through for payment. The system reminds you to click process before you leave this screen.

4. When you enter the voucher code and process the voucher, this will automatically go for payment.

## Co Validation:

If the client is within their four week follow up period for their quit date, the system will show the CO reading tick box. If you have signed up to taking CO validations, you will need to perform a CO reading with the client, tick the box and enter the reading.

| Date Voucher Processed          |   |  |
|---------------------------------|---|--|
| 13/07/2023                      |   |  |
| Pharmacy                        |   |  |
| Please select a Pharmacy        | ~ |  |
| Redeeming Pharmacist *          |   |  |
| Prescription Fee Paid           |   |  |
| Have you performed a CO Reading |   |  |

## Troubleshooting:

- If the voucher has already been dispensed a notice will appear to alert you. Tell the client you are unable to dispense the voucher as it has already been redeemed and they must contact their stop smoking advisor.
- If a client says they have deleted their voucher code they should contact Yorkshire Smokefree Doncaster on 01302 561722
- If you have forgotten your log on details or have any problems accessing the system please contact Yorkshire Smokefree Doncaster on 01302 561722